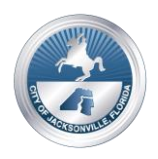

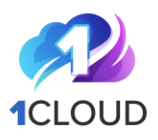

# Procedure: How to Register with City of Jacksonville (COJ) as a Supplier of Goods of Services

This procedure outlines the instructions for businesses to register their company with the City of Jacksonville (COJ) as a Supplier of goods or services. Companies can sign up for ACH Direct Deposit for invoices submitted to the City of Jacksonville and register for email notifications of any payments made.

The following is a list of items you will need prior to registering:

- 1. Business Name
- 2. Address
- 3. Phone Number
- 4. Email address
- 5. Bank Routing Number
- 6. Bank Account Number
- 7. IRS Form W-9 signed (you will need an electronic copy to upload) (https://www.irs.gov/pub/irs-pdf/fw9.pdf)
- National Institute of Governmental Code (NIGP) Click on link or enter the following into your web browser to obtain the code(s) for your business <u>https://webapps.sanantonio.gov/NIGPCodes/NIGPLookup.aspx#:~:text=NIGP Code</u> <u>Lookup A National Institute of Governmental,NIGP codes that they register for in</u> <u>SAePS.</u>

**Why**: City of Jacksonville uses an e-procurement system, called 1Cloud, in which all COJ solicitations responses are submitted, and suppliers are paid using ACH direct deposit.

#### How:

| Steps and Processes:                                                                                                    | Visual Display                                                 |
|----------------------------------------------------------------------------------------------------|----------------------------------------------------------------|
| <ol> <li>Open an internet browser and go to City<br/>of Jacksonville Supplier Portal at<br/><u>https://www.jacksonville.gov/supplierpor</u><br/><u>tal</u></li> <li>Select the "<b>Register as a Supplier</b>"<br/>button on the right side of the page<br/>under the 1Cloud logo.</li> </ol> | <complex-block><complex-block></complex-block></complex-block> |

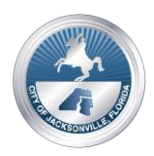

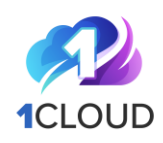

- 3) Enter your email address to receive a one-time access code. Select the "Send Access Code" button.
- 4) Then check your email for the code. The code will come from the email address: <u>eims.fa.sender@workflow.mail.us2.cloud.</u> <u>oracle.com</u>

<u>Note</u>: Check your Junk or Spam folder if not received within 5 minutes. The code will expire if not used in 15 min. from the time it was sent.

5) Upon receipt, enter the code in the Access Code Field in the provided field on Supplier Registration page.

| Supplier Registration | Enter your email<br>Get a one-time access code to start.<br>Email<br>youremailaddress@email.com                                            |
|-----------------------|----------------------------------------------------------------------------------------------------|
| _                     |                                                                                                    |
|                       |                                                                                                    |
| Supplier Registration |                                                                                                    |
| Supplier Registration | Enter your code<br>Use the code we've sent to email Youremailaddres<br>The code expires in 15 minutes.<br>Access Code<br>(enter code hore) |

There are 7 stages to complete, and the entire process takes approximately 20 min. to complete. If you are unable to complete the application at one time, select the "**Save**" option from any page to save the updated information into your company's profile for completion later. If the system is left in a non-responsive state, you will be logged out automatically after 3-5 min of no activity. Follow steps 3-5 above to log back in.

- Company Details
- Contacts
- Addresses
- Bank Accounts
- Products and Services
- Questionnaire
- Review

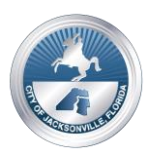

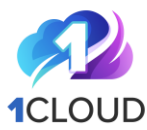

#### 6) Company Details Complete the fields: and the second second Enter the **name of the** organization (required) **Company Details** Company's website (optional) Tax Country (required-use drop down) Taxpayer ID (optional) **Tax Organization Type** (required-use drop down) Enter any alternate names for your company (DBA) or its subsidiaries, Drag and Drop and/or any special notes. Add URL You may attach any relevant documents. Enter your company's website in the URL field, if applicable. Next, select the "**Save**" button then select the "Continue" button to move to the next stage. 7) **Contacts** CITY OF JACKSONVILLE Enter your user information and assign administrative & user rights for each Supplier Registratio contact added. At least one contact must Contacts have administrative rights. Contact 1 Enter contact del (Administrative rights allow the contact to change company-related information on Job Title Tax Country US - Mobile the profile. User rights allow for inquiry of Ext • Phone +1 Tax Country US any non-sensitive information to receive a Tax Country US • Fax +1 response; however, it doesn't allow the Is this an administrative contact? Administrative contact will receive general com contact to make changes.) Does this contact need a user account? **First Name, Last Name** (required) Email (optional) What user roles does this contact need? Job Title (optional) -City of Jacksonville Supplier **Tax Country** will auto populate from previous screen but can be changed using the drop-down. Mobile Number (optional) Tax Country & Phone Number/Extension Tax Country & Fax Number Respond **Yes/No** to "Is this an administrative contact?" Respond **Yes/No** to "**Does this** contact need a user account?"

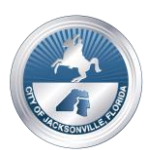

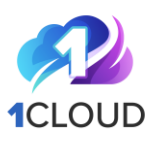

|    | and to " <b>What user role does this</b>                |                                                                                                    |                       |
|----|---------------------------------------------------------|----------------------------------------------------------------------------------------------------|-----------------------|
|    | contact need?"                                          |                                                                                                    |                       |
|    | <ul> <li>Select the box to check the</li> </ul>         |                                                                                                    |                       |
|    | statement "City of Jacksonville                         |                                                                                                    |                       |
|    | Supplier."                                              |                                                                                                    |                       |
|    | Add any additional contacts by selecting                |                                                                                                    |                       |
|    | the $\pm Add$ Another Contact button then               |                                                                                                    |                       |
|    | report the shows as they apply for each                 |                                                                                                    |                       |
|    | repeat the above as they apply for each                 |                                                                                                    |                       |
|    | new contact.                                            |                                                                                                    |                       |
|    | Select the " <b>Save</b> " button then select the       |                                                                                                    |                       |
|    | " <b>Continue</b> " button to move to the next          |                                                                                                    |                       |
|    | stage.                                                  |                                                                                                    |                       |
| 8) | Addresses                                               |                                                                                                    |                       |
|    | At least one address must be added to                   |                                                                                                    |                       |
|    | the supplier profile.                                   | Supplier Registration                                                                                                  |                       |
|    | Complete the fields as follows, the assign              | Addresses                                                                                                    | 316                   |
|    | one or more contacts to the address                     | Enter at least one address.                                                                                            |                       |
|    | - Address Name (required)                               | Address 1 What's this address used for? Select at lost 1 papers.                                                       |                       |
|    | Soloct at least one purpose for                         | Address Name (use Othering or Reent to or Online/Itemnt) Required Receive Parchase Orders Receive Payments Bid on RFQs |                       |
|    | - Select at least one purpose for                       | Country/Ingion  United States                                                                                          |                       |
|    | Orders Dessive Devenants and/or                         | Address Line 1 Address Line 2 City +                                                                                   |                       |
|    | Orders, Receive Payments, and/or                        | State                                                                                                    |                       |
|    | bid on RFQs. (required)                                 | Regard Regard                                                                                                    |                       |
|    | - Country/Region (auto populates,                       | Tis Cavity                                                                                                    | Company Details       |
|    | but may be changed)                                     | US ''' Which contacts are associated to this address?                                                                  | Contacts              |
|    | <ul> <li>Address Line 1 (required)</li> </ul>           | Jane Sample     Sampleennaligenexcampany.com     Product Manager                                                       | Addresses             |
|    | - Address Line 2                                        | + Add Acother Address                                                                                                  | Bank Accounts         |
|    | <ul> <li>City (required- type &amp; use the</li> </ul>  |                                                                                                    | Products and Services |
|    | drop-down to select)                                    |                                                                                                    | Questionnaire         |
|    | <ul> <li>State (required- type &amp; use the</li> </ul> | Last språnd #3 scords Jap                                                                                              |                       |
|    | drop-down to select)                                    |                                                                                                    |                       |
|    | - <b>Postal Code</b> (required- type & use              |                                                                                                    |                       |
|    | the drop-down to select)                                |                                                                                                    |                       |
|    | - County                                                |                                                                                                    |                       |
|    | - Email                                                 |                                                                                                    |                       |
|    | - Tax Country, Phone, Ext.                              |                                                                                                    |                       |
|    | - Tax Country Fax                                       |                                                                                                    |                       |
|    | - Respond to "Which contacts are                        |                                                                                                    |                       |
|    | associated to this address?" by                         |                                                                                                    |                       |
|    | checking the box port to the                            |                                                                                                    |                       |
|    | applicable contact names                                |                                                                                                    |                       |
|    | applicable contact names                                |                                                                                                    |                       |
|    | provided in step 7.                                     |                                                                                                    |                       |
|    | If more addresses need to be included.                  |                                                                                                    |                       |
|    | select the <b>"+Add Another Address</b> "               |                                                                                                    |                       |
|    | button and repeat the above steps                       |                                                                                                    |                       |
|    |                                                         |                                                                                                    |                       |

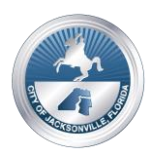

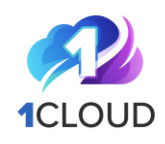

Select the "Save" button then select the "Continue" button to move to the next stage. 9) Bank Accounts Have your bank name, routing number, and account number available. - First verify the tax country is **Bank Accounts** correct. Dank account 1 曲 - Next enter the **routing number**. Tax Country United States As the routing number is being Bank Branch . • entered, a drop-down will appear Account Typ . with routing number, name of the bank, and bank branch options. Select the correct one from the + Add Another Bank drop down after entering the number completely. *The Routing* Number, Bank, and Bank Branch will populate in the fields. (required) Next enter your **company's bank** account number. (required) - Use the drop down to select the **US Dollars** as the currency - Use the drop-down to select the Account Type- Saving, Checking, or Do Not Select (required) Enter the business name in the Account Holder field (optional) If more addresses need to be included, select the "+Add Another Bank **Account**" button and repeat the above steps. Select the "Save" button then select the "**Continue**" button to move to the next stage.

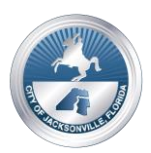

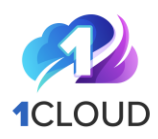

| 10) Products and Services                                                                                                    |                                                                                                    |
|----------------------------------------------------------------------------------------------------|----------------------------------------------------------------------------------------------------|
| Search and select box next to the<br>appropriate NIGP (National Institute of<br>Governmental Purchasing) codes to<br>identify which products and services your<br>organization may provide to the City of<br>Jacksonville.<br>After reviewing the entire list, select the<br>" <b>Save</b> " button then the " <b>Continue</b> " to<br>move to the Questionnaire stage.                                                                                                    | Specification      Specification   Specification Specification Specification Specif |
| <ul> <li>The Questionnaire</li> <li>The Questionnaire consists of three sections which each must be reviewed and completed in any order before submitting the application.</li> <li>W9 &amp; Banking Information Overview (Attach your organization's W-9 here.)</li> <li>JSEB (Jacksonville Small Emerging Business) Qualification</li> <li>Terms of Use</li> <li>You may use the "Previous/Next Section" button to toggle between sections. Each section displays progress status under the Questionnaire instructions: <ul> <li><i>Full Circle</i>: The section has not been reviewed</li> <li><i>Half Circle</i>: The section has been viewed but is incomplete</li> <li><i>Check Mark</i>: The section has been viewed and fully completed.</li> </ul> </li> <li>Upon completing all sections, select the "Save" button and then the "Submit" button.</li> </ul> | <form><form><form></form></form></form>                                                                                                    |

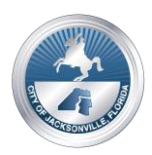

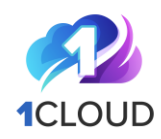

- 12)Once the Supplier Registration is submitted, using the "Submit" button, a confirmation will appear displaying "Success- Your registration request...was submitted."
- 13) A confirmation email will also be sent to the email address of the profile and will include the request confirmation number, request date, request by email address, and the Company Name.
- 14) A follow up email will be issued with user account information once the request has been reviewed and processed.

#### Related Procedures and/or Policies:

- City of Jacksonville Supplier Portal: <u>https://www.jacksonville.gov/supplierportal#open</u>
- Registering as a Supplier- Video: <u>https://youtu.be/aD\_ansxUVqE</u>
- Registering as a Supplier- Presentation: <u>https://www.jacksonville.gov/departments/finance/procurement/supplier-information/docs/register-as-a-supplier.aspx</u>
- National Institute of Governmental Code (NIGP) Click on link or enter the following into your web browser to obtain the code(s) for your business <u>https://webapps.sanantonio.gov/NIGPCodes/NIGPLookup.aspx#:~:text=NIGP Code</u> <u>Lookup A National Institute of Governmental, NIGP codes that they register for in</u> <u>SAePS.</u>
- Ethics Laws for City Vendors: <u>https://www.jacksonville.gov/departments/finance/docs/procurement/mandat</u> <u>ory-supplier-ethics-training.aspx</u>

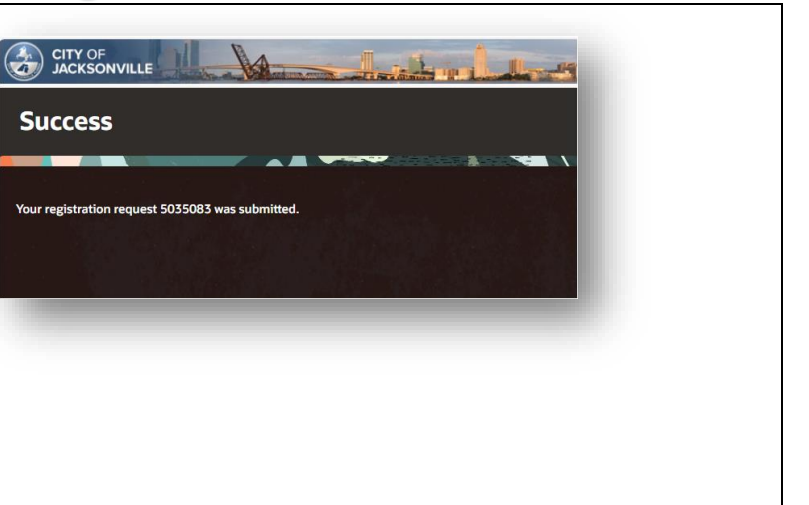